## Update Questionnaire Pocket Guide for Supplier (1/3)

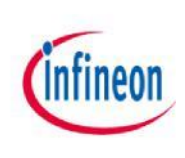

1. Log in Supplier Management Portal: <u>https://slm-portal.infineon.com</u>

2. Go to the profile/ My Account

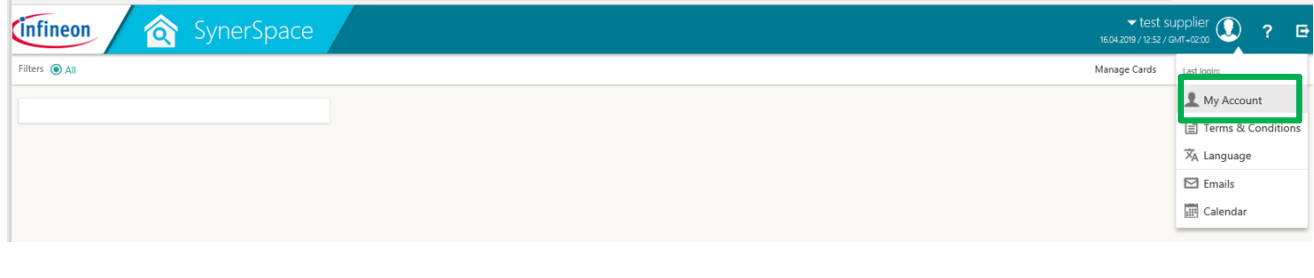

#### 1. Choose below icon and open eQuestionnaires

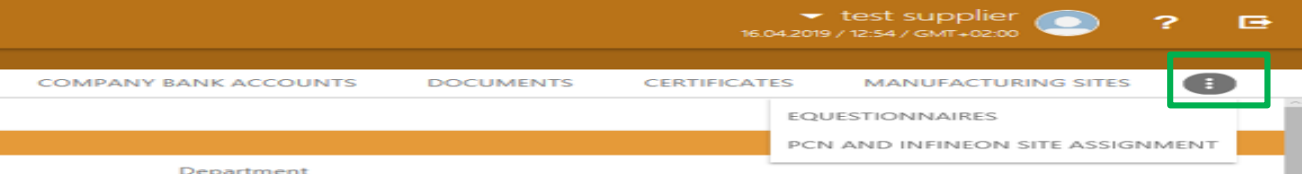

1. Within the tab "eQuestionnaire" you can find all relevant questionnaires that have to be updated. Please click the questionnaire name in order to open it and to be able to fill it in.

| CON  | ITACT INFORMATION     | DETAILED INFORM | IATION PROFILE     | PERSONAL SE | TTINGS   | SUPPLIER BUSINESS CONTACTS | ORDER AND INV | OICES ADDRESS | SES    | COMPANY BANK ACCOU | NTS DOCUMENTS | CERTIFICATES |
|------|-----------------------|-----------------|--------------------|-------------|----------|----------------------------|---------------|---------------|--------|--------------------|---------------|--------------|
|      |                       |                 |                    | 5           | Search   |                            |               | ۹             | All    | *                  |               |              |
| Send | I changes to Infineon | Configure       |                    |             |          |                            |               |               |        |                    |               |              |
| NO.  | QUESTIONNAIRE         |                 | TAB                | ¢           | INFORM   | ATION SHEET TYPE           | \$            | STRUCTURE     | STATUS |                    | LAST CHANGE   | \$           |
| 1    | Logistics             |                 | Logistics          |             | Self Reg | gistration                 |               | Online        |        |                    | 09.04.2019    | 15:43        |
| 2    | Site specific data    |                 | Site specific data |             | Self Reg |                            |               | Online        |        |                    | 09.04.2019    | 15:43        |
|      |                       |                 |                    |             |          |                            |               |               |        |                    |               |              |
|      |                       |                 |                    |             |          |                            |               |               |        |                    |               |              |

## Update Questionnaire Pocket Guide for Supplier (2/3)

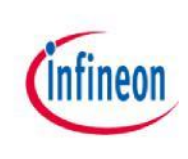

5. Please fill in all relevant information (mandatory fields are marked red). If you've updated the questionnaire previously after your first registration, your current information will be available. It's also possible to select previous versions of your answered questionnaires.

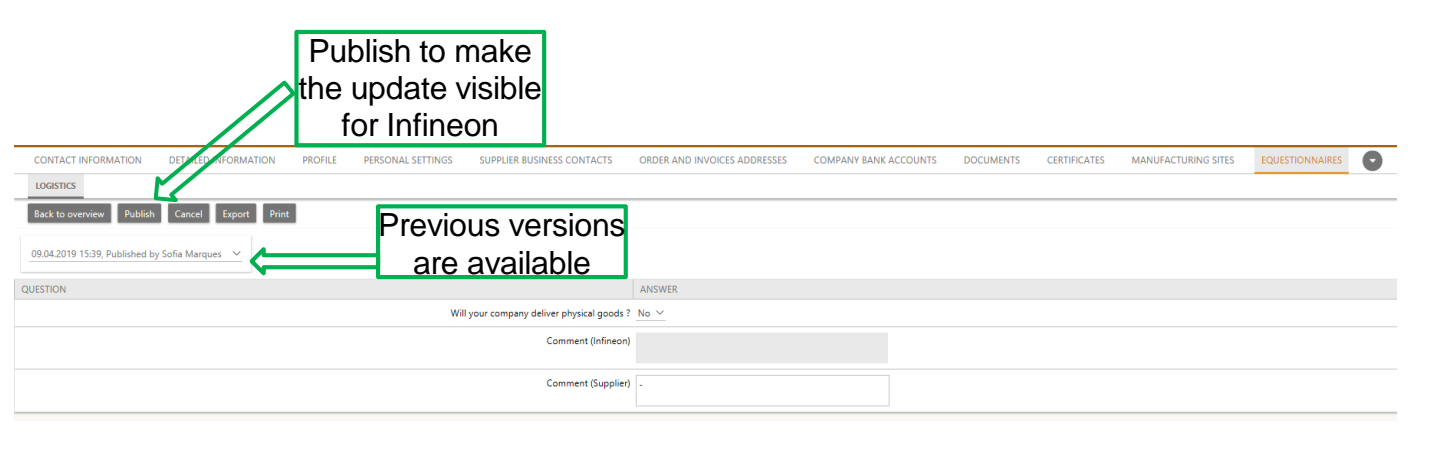

! Note that in case there are mandatory fields they will be marked in "red"

To finalize the questionnaire please choose publish on top. Your contact person at Infineon will be informed automatically about the successful completion.

Besides the mandatory questionnaires please ensure that your general company data are up to date as well.

## Update Questionnaire Pocket Guide for Supplier (3/3)

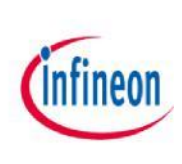

#### For **production** supplier only:

1. If not done yet – please update the tab "manufacturing site" (those relevant for Infineon). New manufacturing sites can be added by the "New" button, existing can be updated by clicking on the manufacturing sites name.

| CONTA | CT INFORMA | ATION     | DETAILED INFORI  | MATION PROFILE         | PERSONAL SETTINGS                       | SUPPL  | IER BUSINESS CON | ITACTS ORD | R AND INVOICES | ADDRESSES C | OMPANY B | BANK ACCOUNTS | DOCUMENTS | CERTIFICAT | TES MANUFACTUR | RING SITES | EQUESTION | NAIRES | :     |
|-------|------------|-----------|------------------|------------------------|-----------------------------------------|--------|------------------|------------|----------------|-------------|----------|---------------|-----------|------------|----------------|------------|-----------|--------|-------|
| New   | Send chan  | ges to In | fineon Configure | Click<br>ado<br>manu   | "new" to<br>l a new<br>facturin<br>site | o<br>g | Search           |            |                |             | ٩        | All           | ~         |            |                |            |           |        |       |
| NO.   |            | ÷         |                  | MANUFACTURING SITE     | •                                       | COUNTR | ¢Υ 🗘             | CITY 🗘     | SITE ADDRES    | 5 <b>\$</b> | LATITU   | DE 🗘          | LONGITUDE | \$         | POSTAL CODE    | \$         | PHONE     | \$     | COMME |
| 1     |            | :         |                  | New manufacturing site |                                         |        |                  |            |                |             |          |               |           |            |                |            |           |        |       |

| CONT  | FACT INFO | RMATION | DETAILED INFORMATION   | PROFILE               | PERSONAL SETTINGS | SUPPLIER | BUSINESS CONTACTS | ORD | ER AND INVOICES ADDRESSES | COMPANY BA | NK ACCOUNT | S DOCUMENTS | CERT | FICATES   | MANUFACTURING | SITES | EQUESTIONNAIRES |
|-------|-----------|---------|------------------------|-----------------------|-------------------|----------|-------------------|-----|---------------------------|------------|------------|-------------|------|-----------|---------------|-------|-----------------|
|       |           |         | Com<br>red             | plete<br>man<br>field | all the datory    | Se       | arch              |     |                           | Q          | All        | ۷           |      |           |               |       |                 |
| Clear | selection | Delete  |                        | neiu                  | 3                 |          | Z                 |     |                           |            |            |             |      |           |               |       |                 |
| NO.   |           | +       | MANUFACTURING SITE     | COUNTRY               |                   | \$       | СІТҮ              | \$  | SITE ADDRESS              | LATITUDE   | \$         | LONGITUDE   | \$   | POSTAL CO | DE 🗘          | PHONE | \$              |
| 1     | <b>V</b>  | :       | New manufacturing site |                       |                   | ~        |                   |     |                           |            |            |             |      |           |               |       |                 |

# In case of questions please do not hesitate to contact the helpdesk: <a href="mailto:support.infineon@synertrade.com">support.infineon@synertrade.com</a>